愛媛県河川・砂防情報システムが Internet Explorer 10,11 の ブラウザで正常に動作しない場合の対処方法

① 愛媛県河川・砂防情報システムを立ち上げて、ツールをクリックします。

| 🥭愛媛県 河川·砂防情報      | – Windows Internet Explorer                                                                             |                          |                                                                                                    |  |  |
|-------------------|----------------------------------------------------------------------------------------------------|--------------------------|----------------------------------------------------------------------------------------------------|--|--|
|                   | - PI 🗟 😏 🗙 🥖 愛媛県 河川・                                                                                    | 砂防情報 🗙                   | 命 ☆ 第                                                                                                    |  |  |
| ファイル(F) 編集(E) 表示( | V) お気に入り(A) (ツール(T) ヘルプ(H)                                                                              |                          |                                                                                                    |  |  |
| 👌 • 🔊 - 🖃 🖶 • 🥀   | ジ(P)・ セーフティ(S)・ ツール(O)・ 🕢・ 🛺                                                                            | ) <b>N</b>               |                                                                                                    |  |  |
|                   | 愛媛県                                                                                                    | 河川・砂防情                   | 青報システム                                                                                                    |  |  |
|                   |                                                                                                    |                          |                                                                                                    |  |  |
| 画面選択              | 発令情報                                                                                                    |                          |                                                                                                    |  |  |
| ▶気象情報             | 下記の発令情報を選択すると、該当する                                                                                      | 詳細画面へ遷移します。              |                                                                                                    |  |  |
| ▶ 河川警戒情報          | ●大雨注意報· 警報                                                                                              | 発令なし                     | · 4                                                                                                    |  |  |
| ▶土砂災害警戒情報         | ◙河川警戒情報                                                                                                 | ▶ 発令なし                   | my your                                                                                                    |  |  |
| ▶河川水位             | ▲土砂災害警戒情報                                                                                               | 発令なし                     | and the second second s |  |  |
| ▶ダム諸量             | ୣ●洪水予報(肱川、重信川)                                                                                          | 発令なし                     |                                                                                                    |  |  |
| ▶雨量               | ●ダム放流情報                                                                                                 | <ul> <li>発令なし</li> </ul> |                                                                                                    |  |  |
| ▶レーダ雨量            | おしらせ                                                                                                    |                          |                                                                                                    |  |  |
| ▶超過一覧             | ■松山河川国道事務所所管の雨量、水位データ及びダム諸量については、定期点検のため5月1,2日、7,8日、12日か                                                |                          |                                                                                                    |  |  |
| ▶その他情報            | 日、19日から23日、26日から30日の間、欠測する場合がありますので、お知らせします。                                                            |                          |                                                                                                    |  |  |
| ◙使用上の注意事項         | ■機器の復旧が完了し、黒瀬ダムの放流量について正常に表示できるようになりましたのでお知らせします。                                                       |                          |                                                                                                    |  |  |
| ●用語の説明            | ■現在、えひめ河川メール(アラームメール)の機器調整のため、松山河川国道事務所所管の雨量観測所、水位観測所なな<br>データを設定している場合はメール配信ができない状況となっておりますので、ご了承願います。 |                          |                                                                                                    |  |  |

② 「互換表示設定」をクリックします。

| 🧉 愛媛県 河川・砂防情報 - Windows Internet Explorer 📃 🗆 🔀 |                  |                                                                                                    |                                |                                   |  |  |
|-------------------------------------------------|------------------|----------------------------------------------------------------------------------------------------|--------------------------------|-----------------------------------|--|--|
| 💽 🗢 🎑 http://                                   | /kas 🔎 💌 😽 🕻     | 🗙 🧉 愛媛県 河川・砂防情報                                                                                                    | ×                              | ሰ 🛧 🌣                             |  |  |
| ファイル(F) 編集(E)                                   | 表示(V) お気に入り(A) 🗌 | ツール(T) ヘルプ(H)                                                                                                    |                                |                                   |  |  |
| 🟠 • 🔊 • 🖃 🖶 •                                   | ページ(P)▼ セーフティ(S) | 閲覧の履歴の削除(D)<br>InPrivate ブラウズ(D)                                                                                                    | Ctrl+Shift+Del<br>Ctrl+Shift+P |                                   |  |  |
|                                                 |                  | <ul> <li>追跡防止(K)</li> <li>ActiveX フィルター(X)</li> <li>接続の問題を診断(C)</li> <li>最終閲覧セッションを再度開((S)</li> <li>スタート メニュー(こサイトを追加(M)</li> </ul> |                                | 情報システム                            |  |  |
| <b>西面選択</b><br>▶気象情報                            | 発令情報<br>下記の発令情報  | ダウンロードの表示(N)<br>SmartScreen フィルター機能(T)<br>アドオンの管理(A)                                                                                | Ctrl+J                         |                                   |  |  |
| ▶河川警戒情報                                         | ●大雨注意            | 万地主                                                                                                    |                                | · 24                              |  |  |
| <ul> <li>▲土砂災害警戒情報</li> </ul>                   | ◙河川警戒            | 互換表示設定(B)                                                                                                    |                                | my y your                         |  |  |
| ▶河川水位                                           | ●土砂災害            | このフィードの時続(F)<br>フィード探索(E)                                                                                                    | Þ                              |                                   |  |  |
| ▶ダム諸量                                           | ●洪水予報            | F12 開発者ツール(L)                                                                                                    |                                |                                   |  |  |
| ▶雨量 ▶レーダ雨量                                      | ●ダム放流<br>おしらせ    | OneNote リンクノート(K)<br>OneNote (ご送る(N)                                                                                                |                                |                                   |  |  |
| ▶超過一覧                                           | ■松山河             | インターネット オブション(0)                                                                                                    |                                | )<br>いては、定期点検のため5月1,2日、7,8日、12日かり |  |  |
| ▶その他情報                                          | 日、19日丸           | 523日、26日から30日の間、欠                                                                                                    | 則する場合がありま                      | すので、お知らせします。                      |  |  |
| ◎使用上の注意事項                                       | ■機器の復            | 旧が完了し、黒瀬ダムの放流量に                                                                                                    | ついて正常に表示で                      | きるようになりましたのでお知らせします。              |  |  |
| ●用語の説明                                          | _相か ラ2           | າແສະສາມລະຫນັກສະມານລະຫນັກ                                                                                                    | 、北非早早三国家女/小十-よう、 さ             | 炒小方针川定路本教研研练不需具知利研 小/分期利研+>       |  |  |

③ 次の画面が表示されるので、「追加」をクリックします。

| 互換表示設定                                                                                                    | ×       |
|----------------------------------------------------------------------------------------------------|---------|
| 互換表示で表示する Web サイトを追加および削除でき                                                                                               | ?ます。    |
| 追加する Web サイト(D):                                                                                                    |         |
| ehime.jp                                                                                                    | 追加(A)   |
| 互換表示(こ追加した Web サイト(W):                                                                                                    |         |
| nta.co.jp                                                                                                    | 肖]『ƙ(F) |
| <ul> <li>マイクロソフトからの更新された Web サイト→覧を含める(U)</li> <li>イントラネット サイトを互換表示で表示する(D)</li> <li>すべての Web サイトを互換表示で表示する(E)</li> </ul> |         |
|                                                                                                    | 開じる(C)  |

④ 「ehime.jp」が下欄に表示されたら、「閉じる」をクリックします。

| 互換表示設定                             | ×        |
|------------------------------------|----------|
| 互換表示で表示する Web サイトを追加および削除でき        | ます。      |
| 追加する Web サイト(D):                   |          |
|                                    | 追加(A)    |
| <u>互換表示(</u> に追加した Web サイト(W):     |          |
| ehime.jp                           | 肖川\$余(R) |
| nta.co.jp                          |          |
|                                    |          |
|                                    |          |
|                                    |          |
|                                    |          |
|                                    |          |
| ▼ マイクロソフトからの更新された Web サイト一覧を含める(U) |          |
| ▼ イントラネット サイトを互換表示で表示する(1)         |          |
| _ すべ(()) Web サイトを且採表示("表示する(E)     |          |
|                                    | (C)      |

⑤以上で、完了です。